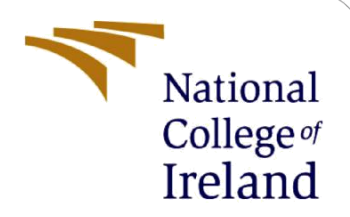

# **Configuration Manual**

MSc Research Project MSc Cybersecurity

Eldhose Shaji Student ID: x21195986

School of Computing National College of Ireland

Supervisor: Noel Cosgrave

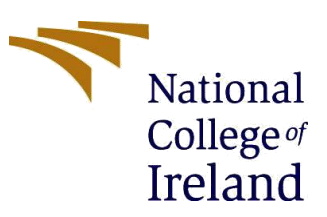

## National College of Ireland

### **MSc Project Submission Sheet**

### **School of Computing**

| Student Name:        | Eldhose Shaji                                     |               |                             |
|----------------------|---------------------------------------------------|---------------|-----------------------------|
| Student ID:          | X21195986                                         |               |                             |
| Programme:           | MSc Cybersecurity                                 | Year:         | 2023                        |
| Module:              | MSc Research Project                              |               |                             |
| Supervisor:          | Noel Cosgrave                                     |               |                             |
| Submission Due Date: | 14/08/2023                                        |               |                             |
| Project Title:       | Resource Isolation to Mitigate Denia<br>Computing | al-of-Service | e and DDoS Attacks in Cloud |
| Word Count:          | 1608                                              | Page Cour     | nt:13                       |

I hereby certify that the information contained in this (my submission) is information pertaining to research I conducted for this project. All information other than my own contribution will be fully referenced and listed in the relevant bibliography section at the rear of the project. <u>ALL</u> internet material must be referenced in the bibliography section. Students are required to use the Referencing Standard specified in the report template. To use other author's written or electronic work is illegal (plagiarism) and may result in disciplinary action.

Signature:

#### **Eldhose Shaji**

#### Date:

## 14/08/2023

## PLEASE READ THE FOLLOWING INSTRUCTIONS AND CHECKLIST

| Attach a completed copy of this sheet to each project (including multiple copies)                                                                                                  |  |
|----------------------------------------------------------------------------------------------------|--|
| Attach a Moodle submission receipt of the online project submission, to each project (including multiple copies).                                                                  |  |
| You must ensure that you retain a HARD COPY of the project, both for your own reference and in case a project is lost or mislaid. It is not sufficient to keep a copy on computer. |  |

Assignments that are submitted to the Programme Coordinator Office must be placed into the assignment box located outside the office.

| Office Use Only                  |  |  |  |  |  |  |  |
|----------------------------------|--|--|--|--|--|--|--|
| Signature:                       |  |  |  |  |  |  |  |
| Date:                            |  |  |  |  |  |  |  |
| Penalty Applied (if applicable): |  |  |  |  |  |  |  |

## **Configuration Manual**

## Eldhose Shaji Student ID: x21195986

## **1** Introduction

The configuration manual is the list of specific configurations that were done in the host system as well as in the lab environment of the research project. The document also entails the details of the software tools used in the research and also the hardware requirements along with the configurations of it. The aim of the project is to properly secure the cloud resources by isolating them and thereby mitigate the DoS/DDoS attacks. The proper isolation can be helpful in not only mitigating the DDoS/DoS attacks but also helping to eliminate the chances of occurrence of co-process interference between tenants in the multi-cloud environment. The lab of the project is designed to match the exact real-time cloud environment but in the simulated and controlled environment. Thus, it will be helpful in assessing the robustness of the proposed method and to evaluate its efficiency.

## 2 Hardware Requirements

The lab environment is configured in the local laptop and the configurations of the same are listed in the table below.

| Operating System      | Windows 11 Home Edition                                  |  |  |  |  |  |
|-----------------------|----------------------------------------------------------|--|--|--|--|--|
| OS Version and Build  | 22H2, 22621.1992                                         |  |  |  |  |  |
| Processor             | 11th Gen Intel(R) Core (TM) i7-1165G7 @ 2.80GHz 2.70 GHz |  |  |  |  |  |
| Storage               | 512 GB PCIe® NVMe™ M.2 SSD                               |  |  |  |  |  |
| RAM                   | 16.0 GB (15.7 GB usable)                                 |  |  |  |  |  |
| System Type           | 64-bit operating system, x64-based processor             |  |  |  |  |  |
| System Make and Model | HP-Pavilion Series                                       |  |  |  |  |  |

## **3** Software Requirements and Configurations

Below is the list of software tools and their specifications used in the lab testing and evaluation of the proposed methodology for resource isolation.

## i. Wireshark

## Version: Version 4.0.0 (v4.0.0-0-g0cbe09cd796b).

Wireshark is a free and open-source packet analyser used for network troubleshooting, analysis, software development, and communications protocol research. Wireshark is used in this project to track packets and filter them by specific rules. In this project, Wireshark has been employed to monitor the entire packets during the event of an attack and also at the normal functioning of the system. Also, Wireshark has been employed to find out the packets that are really causing the DDoS/DoS attacks. The configurations enabled in Wireshark and the screen snip of the related data are shown below.

| Type here to search           | 📉 📄 🖻 🍃 🍪 🖿 v   1 2 3 4   🗈 📶                                                                                                    | 🖌                                                          |
|-------------------------------|----------------------------------------------------------------------------------------------------|------------------------------------------------------------|
| 645228804_Windows_Server_2012 | root@kali:/home/kal                                                                                                    |                                                            |
| Ubuntu_22.04_VM_LinuxVMImage: | The Wireshark Network Analyzer                                                                                                    |                                                            |
|                               | Eile Edit View Go Capture Analyze Statistics Telephony Wireless Tools Help                                                                    |                                                            |
|                               | <u> </u> + + + + + + + + + + + + + + + + + + +                                                                                                |                                                            |
|                               | Apply a display filter <ctrl-></ctrl->                                                                                                    |                                                            |
|                               |                                                                                                    |                                                            |
|                               | Welcome to Wireshark                                                                                                    |                                                            |
|                               | Capture                                                                                                    |                                                            |
|                               | using this filter: 📕 Enter a capture filter 👻                                                                                                 | All interfaces shown *                                     |
|                               | etho                                                                                                    | ×                                                          |
|                               | Learn                                                                                                    |                                                            |
|                               | User's Guide • Wiki • Questions and Answer's • Mailing Lists • SharkPest<br>You are running Wireshark 4.0.1 (Git v4.0.1 packaged as 4.0.1-1). | t · Wiresnark Discord                                      |
|                               | 2 Ready to load or capture No Packets                                                                                                    | Profile: Default                                           |
| >                             | (restBMdl)-[/home/kali]<br>wireshark<br>wireshark:<br>1 GUI WARMING] QStandardPaths: ;                                                        | XDG_RUNTIME_DIR not set, defaulting to '/tmp/runtime-root' |

## **Figure 1 Wireshark Initialisation**

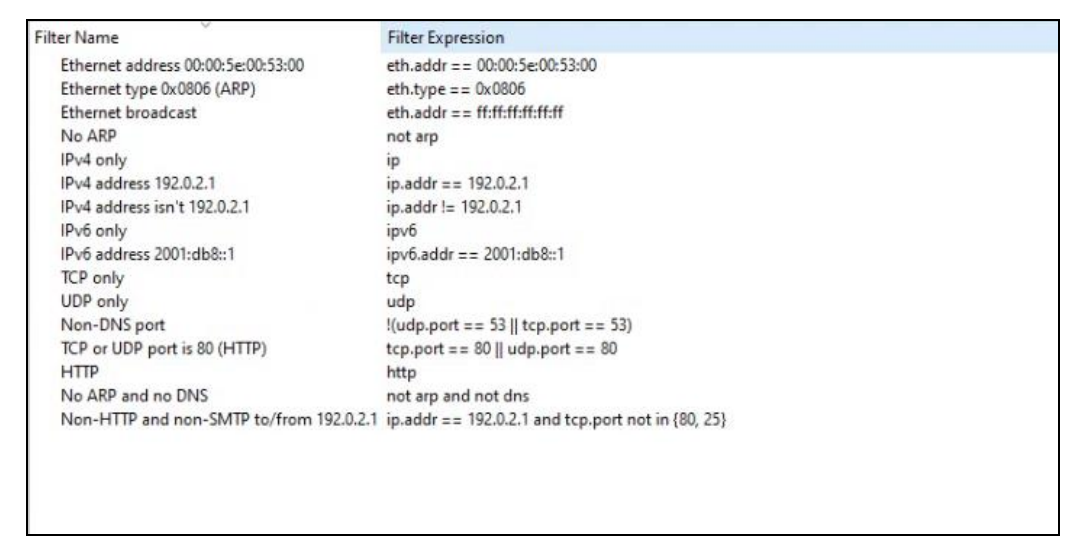

Figure 2. Packet filtering rules applied.

| <u>File Edit View</u>                                           | <u>Go</u> <u>C</u> apture <u>A</u> nalyze                                                                                                    | Statistics Telephony                                                                                                    | <u>V</u> ireless <u>T</u> ools <u>H</u> e                                                                                                    | p                                                                                                    |
|-----------------------------------------------------------------|----------------------------------------------------------------------------------------------------|----------------------------------------------------------------------------------------------------|----------------------------------------------------------------------------------------------------|----------------------------------------------------------------------------------------------------|
| 1                                                               |                                                                                                    | । ९ 🔶 🛸 🖉 有                                                                                                    | 5 Ł 📃 🔳                                                                                                    |                                                                                                    |
| Apply a display                                                 | filter <ctrl-></ctrl->                                                                                                    |                                                                                                    |                                                                                                    |                                                                                                    |
| No. Time                                                        | Source                                                                                                    | Destination                                                                                                    | Protocol Len                                                                                                    | gth Info                                                                                                    |
| 2617 12.11309                                                   | 98333 10.0.0.1                                                                                                    | 192.168.87.136<br>192.168.87.136                                                                                                    | TCP<br>TCP                                                                                                    | 54 [TCP Port n<br>54 [TCP Port n                                                                                                    |
| 2617 12.11315                                                   | 58645 10.0.0.1                                                                                                    | 192.168.87.136                                                                                                    | TCP                                                                                                    | 54 [TCP Port n                                                                                                    |
| 2617 12.11310                                                   | 57779 10.0.0.1<br>17322 10.0.0.1                                                                                                    | 192.168.87.136<br>192.168.87.136                                                                                                    | TCP                                                                                                    | 54 [TCP Port n<br>54 [TCP Port n                                                                                                    |
| 2617 12.1132                                                    | 26474 10.0.0.1                                                                                                    | 192.168.87.136                                                                                                    | TCP                                                                                                    | 54 [TCP Port n                                                                                                    |
| 2617 12.1132                                                    | 86685 10.0.0.1                                                                                                    | 192.168.87.136                                                                                                    | TCP                                                                                                    | 54 [TCP Port n                                                                                                    |
| (                                                               | utos os uiro (422 hit                                                                                                    | ) E4 butos conturad                                                                                                    | (122 bits) on inte                                                                                                    | rface atho is                                                                                                    |
| Ethernet II, S                                                  | Src: VMware_d8:d7:2b                                                                                                    | (00:0c:29:d8:d7:2b), D                                                                                                    | st: VMware_ed:3a:                                                                                                    | oc (00:0c:29:e)                                                                                                    |
| Internet Proto                                                  | ocol Version 4, Src: :                                                                                                    | 10.0.0.1, Dst: 192.168                                                                                                    | .87.136                                                                                                    |                                                                                                    |
|                                                                 | 5011101 11010001, 510                                                                                                    | FOIL. 33, DSL FOIL. 24                                                                                                    | 2, Seq. 0, Len. 0                                                                                                    |                                                                                                    |
|                                                                 |                                                                                                    |                                                                                                    |                                                                                                    |                                                                                                    |
|                                                                 |                                                                                                    |                                                                                                    |                                                                                                    |                                                                                                    |
|                                                                 |                                                                                                    |                                                                                                    |                                                                                                    |                                                                                                    |
| 0000 00 0c 29 f                                                 | ed 3a 9c 00 0c 29 d8                                                                                                    | d7 2b 08 00 45 00                                                                                                    | ).:).+F.                                                                                                    |                                                                                                    |
| 0010 00 28 f8 f                                                 | 1 00 00 40 06 60 2f                                                                                                    | 0a 00 00 01 c0 a8 · (                                                                                                    | · · · · · · · · · · · · · · · · · · ·                                                                                                    |                                                                                                    |
|                                                                 |                                                                                                    |                                                                                                    |                                                                                                    |                                                                                                    |
| inux-2022.4-vmware-amd64 - VMware                               | Workstation - e.x.p build-16540321                                                                                                    | । ज रू । 🗊 । 🗖 -                                                                                                    |                                                                                                    |                                                                                                    |
| ×                                                               |                                                                                                    |                                                                                                    | 1                                                                                                    |                                                                                                    |
| ype here to search 👻                                            | (¿) Home ( ) Rain-indux-20224-Vinit ( ) None ( ) None | 1 2 3 4                                                                                                    |                                                                                                    |                                                                                                    |
| My Computer<br>645228804_Windows_Server_2012                    |                                                                                                    | roc                                                                                                    | t@kali: /home/kali                                                                                                    | •                                                                                                    |
| kali-linux-2022.4-vmware-amd64<br>Ubuntu_22.04_VM_LinuxVMImage: | 6                                                                                                    | Capturing from eth0                                                                                                    |                                                                                                    | 0 0 8                                                                                                    |
|                                                                 | <u>File Edit View Go Capture Ar</u>                                                                                                    | nalyze <u>Statistics</u> Telephony <u>W</u> ireless                                                                                                    | <u>T</u> ools <u>H</u> elp                                                                                                    |                                                                                                    |
|                                                                 |                                                                                                    | ि ९ 🗢 🕈 🖉 🖌 🖢                                                                                                    | <u> </u>                                                                                                    |                                                                                                    |
|                                                                 | Apply a display filter <ctrl-></ctrl->                                                                                                    |                                                                                                    |                                                                                                    |                                                                                                    |
|                                                                 |                                                                                                    |                                                                                                    |                                                                                                    | <b>••••</b>                                                                                                    |
|                                                                 | No. Time Source                                                                                                    | Destination Pro                                                                                                    | DP 218 M-SEARCH * HTTP                                                                                                    | (1.1                                                                                                    |
|                                                                 | No.         Time         Source           20         15.931281916         192.168.6           21         20.616514551         fe80::685           22         22.523286625         VMware_c6           23         23.199126992         VMware_c6                                                                                                    | Destination         Pro           0.1         239.255.255.250         SS           0:ae5:b48b         ff02::2         IC           0:00:08         Broadcast         AR           0:00:08         Broadcast         AR                                                                                                    | DP 218 M-SEARCH * HTTP<br>MPv6 62 Router Solicita<br>P 60 Who has 192.168<br>P 60 Who has 192.168                                                                                                    | /1.1<br>tion<br>.6.27 Tell 192<br>.6.27 Tell 192                                                                                                    |
|                                                                 | No.         Time         Source           20         15.931281916         192.168.6           21         20.616514551         fe80::685           22         22.53286625         Whare_cc           23         23.199126992         Whare_cc           24         24.197931083         Whare_cc           25         25.52938199         Whare_cc                                                                                                    | Destination         Pr           0.1         239,255,250         SS           0:ae5:b48b         ff02::2         IC           100:08         Broadcast         AR           000:08         Broadcast         AR           0:00:08         Broadcast         AR           0:00:08         Broadcast         AR           0:00:08         Broadcast         AR                                                                                                    | tocol         Length         Info           DP         218         M-SEARCH * HTTP           MPv6         62         Router Solicita           P         60         Who has 192.168           P         60         Who has 192.168           P         60         Who has 192.168           P         60         Who has 192.168                                                                                                    | (1.1<br>tion<br>.6.27 Tell 192<br>.6.27 Tell 192<br>.6.27 Tell 192<br>.6.27 Tell 192                                                                                                    |
|                                                                 | No.         Time         Source           29         15.931281916         192.168.4           21         20.616514551         re80::682           22         22.523286625         VMware_c6           23         23.199126992         VMware_c6           24         24.197931883         VMware_c6           25         25.52993190         VMware_c6           26         26.196747696         VMware_c6           27         27.196995857         VMware_c6                                                                                                    | Destination         Pro           0:a65:b48b.         7f92::2         IC           0:90:e86         Broadcast         AR           0:90:98         Broadcast         AR           0:90:98         Broadcast         AR           0:90:98         Broadcast         AR           0:90:98         Broadcast         AR           0:90:98         Broadcast         AR           0:90:98         Broadcast         AR           0:90:98         Broadcast         AR           0:90:98         Broadcast         AR                                                                                                    | tocol         Length Info           DP         218         M-SEARCH * HTTP           MPV6         62         Router Solicita           P         60         Who has 192.168           P         60         Who has 192.168           P         60         Who has 192.168           P         60         Who has 192.168           P         60         Who has 192.168           P         60         Who has 192.168                                                                                                    | /1.1<br>tion<br>6.27 Tell 192<br>6.27 Tell 192<br>6.27 Tell 192<br>6.27 Tell 192<br>6.27 Tell 192<br>6.27 Tell 192                                                                                                    |
|                                                                 | No.         Time         Source           20         15.931281916         192.168.4           21         20.616514551         1768.7           22         22.2523286625         VMware_ct           23         23.199126992         VMware_ct           24         24.197931983         VMware_ct           25         25.2938190         VMware_ct           26         26.196747690         VMware_ct           27         7.196965857         VMware_ct           4         Frame 1: 60 butes on wire (48                                                                                                    | Destination         Prr           0.1         239.255.250         SS           0:ae5:b48b.         ff02::2         IC           1:00:08         Broadcast         AR           1:00:08         Broadcast         AR           1:00:08         Broadcast         AR           1:00:08         Broadcast         AR           1:00:08         Broadcast         AR           1:00:08         Broadcast         AR           0:00:08         Broadcast         AR           0:00:08         Broadcast         AR           0:00:08         Broadcast         AR           0:00:08         Broadcast         AR           0:00:08         Broadcast         AR           0:00:08         Broadcast         AR                                                                                                    | tocol         Length Info           DP         218 M-SEARCH * HTTP           60 Who has 192.168         60 Who has 192.168           P         60 Who has 192.168           P         60 Who has 192.168           P         60 Who has 192.168           P         60 Who has 192.168           P         60 Who has 192.168           P         60 Who has 192.168           P         60 Who has 192.168           P         60 Who has 192.168                                                                                                    | /1.1<br>Lion<br>6.2? Tell 192<br>6.2? Tell 192<br>6.2? Tell 192<br>6.2? Tell 192<br>6.2? Tell 192<br>6.2? Tell 192<br>6.2? Tell 192                                                                                                    |
|                                                                 | No. Time Source<br>20 15.931281916 192.168.4<br>21 20.616514551 fe80:1681<br>22 22.523286625 VMware_c6<br>23 23.199126992 VMware_c7<br>24 24.197931083 VMware_c7<br>25 25.52938199 VMware_c6<br>26 26.196747696 VMware_c6<br>27 27.196905857 VMware_c6:<br>↓ Frame 1: 60 bytes on wire (48<br>▶ Ethernet II, Src: VMware_c6:8                                                                                                    | Destination         Prr           0.1         239.255.255.250         SS           0:ae5:b48b         ff02::2         IC           :00:08         Broadcast         AR           :00:08         Broadcast         AR           :00:08         Broadcast         Broadcast           :00:08         Broadcast <td< td=""><td>tocol         Length         Info           DP         218         M-SEARCH * HTTP           PW06         62         Router Solicita           P         60         Who has 192.168           P         60         Who has 192.168           P         60         Who 50         56           P         60         90         50         56           P         90         90         90         90         90</td><td>/1.1<br/>tion<br/>6.27 Tell 192<br/>6.27 Tell 192<br/>6.27 Tell 192<br/>6.27 Tell 192<br/>6.27 Tell 192<br/>6.27 Tell 192<br/>6.27 Tell 192<br/>9 08 08 06 09 01<br/>9 08 02 08 86 01<br/>9 08 09 09 00</td></td<> | tocol         Length         Info           DP         218         M-SEARCH * HTTP           PW06         62         Router Solicita           P         60         Who has 192.168           P         60         Who has 192.168           P         60         Who 50         56           P         60         90         50         56           P         90         90         90         90         90                                                                                                    | /1.1<br>tion<br>6.27 Tell 192<br>6.27 Tell 192<br>6.27 Tell 192<br>6.27 Tell 192<br>6.27 Tell 192<br>6.27 Tell 192<br>6.27 Tell 192<br>9 08 08 06 09 01<br>9 08 02 08 86 01<br>9 08 09 09 00                                                                                                    |
|                                                                 | No.         Time         Source           20         15.93128104         192.168.4           21         20.61651451         fe80:168           22         22.52328652         Wware_ct           23         23.199126929         Wware_ct           24         24.31991280         Wware_ct           25         55.29938199         Wware_ct           26         26.196747696         Wware_ct           27         27.196905857         Wware_ct           4         +         Frame 1: 60 bytes on wire (48           >         Ethernet II, Src: VMware_ct         9           Address Resolution Protocol (         1000000000000000000000000000000000000                                                                                                    | Destination         Prr           .1         239,255,255,250         SS           0:ae5:b48b         ff02::2         IC           100:08         Broadcast         AR           100:08         Broadcast         AR           100:08         Broadcast         AR           100:08         Broadcast         AR           100:08         Broadcast         AR           100:08         Broadcast         AR           0:09:08         Broadcast         AR           0:09:08         Broadcast         AR           0:09:08         Broadcast         AR           0:09:08         Broadcast         AR           0:09:08         Broadcast         AR           0:08         00:50:56:00:00:06         0000           0:08         00:00:50:56:00:00:06         0000           0:03         09:06         0000                                                                                                    | tocol         Length Info           DP         218         M-SEARCH * HTTP           MPV6         62         Router Solicita           P         60         Who has 192.168           P         60         Who has 192.168           P         60         Who has 192.168           P         60         Who has 192.168           P         60         Who has 192.168           P         60         100         50         56         60           06         40         01         02         65         60         60         60         60         60         60         60         60         60         60         60         60         60         60         60         60         60         60         60         60         60         60         60         60         60         60         60         60         60         60         60         60         60         60         60         60         60         60         60         60         60         60         60         60         60         60         60         60         60         60         60         60         60         60                                                                                                    | /1.1<br>tion<br>6.27 Tell 192<br>6.27 Tell 192<br>6.27 Tell 192<br>6.27 Tell 192<br>6.27 Tell 192<br>6.27 Tell 192<br>6.27 Tell 192<br>9 08 08 06 09 01<br>9 08 06 08 06 01<br>9 09 09 09 09 00<br>9 09                                                                                                    |
|                                                                 | No. Time Source<br>20 15.93128196 192.168.4<br>21 20.616514551 fe80:168<br>22 22.523286625 Whware_c6<br>23 23.199126992 Whware_c6<br>24 24.197931083 Whware_c6<br>25 25.52933199 Whware_c6<br>26 26.196747696 Whware_c6<br>27 77.195995857 Whware_c6<br>4<br>Frame 1: 60 bytes on wire (48<br>> Ethernet II, Src: Whware_c6<br>> Address Resolution Protocol (                                                                                                    | Destination         Pr           1         239,255,255.956         SS           0:ac5:148b         ff02::2         IC           100:08         Broadcast         AR           0:00:08         Broadcast         AR           0:00:08         Broadcast         AR           0:00:08         Broadcast         AR           0:00:08         Broadcast         AR           0:00:08         Broadcast         AR           0:00:08         Broadcast         AR           0:00:08         Broadcast         AR           0:00:08         Broadcast         AR           0:00:08         Broadcast         AR           0:01:05).60         bytes capti         0000         ff ff           0:01:05:05:05:06:00:00:00         0000         ff         0000         ff           0:020         000         0000         0000         0000         0000                                                                                                    | tocol         Length Info           DP         216 M-SEARCH * HTTP           MPV6         62 Route Sticita           P         60 Who has 192.168           P         60 Who has 192.168           P         60 Who has 192.168           P         60 Who has 192.168           P         60 Who has 192.168           P         60 Who has 192.168           P         60 Who has 192.168           If         Ff ff ff ff 60 50 56 56 00           06 04 00 01 00 50 56 56 00         60 00 00 00 00 00 00           00 00 00 00 00 00 00 00 00 00 00 00 00                                                                                                    | /1.1<br>tion<br>6.27 Tell 192<br>6.27 Tell 192<br>6.27 Tell 192<br>6.27 Tell 192<br>6.27 Tell 192<br>6.27 Tell 192<br>6.27 Tell 192<br>9 08 08 06 09 01<br>9 08 06 08 06 01<br>9 08 06 08 06 01<br>9 08 09 09 09 09 09<br>9 00                                                                                                    |
|                                                                 | No. Time Source<br>20 15.931281916 192.168.6<br>21 20.616514551 fe80:681<br>22 22.523286625 VMware_cf<br>23 23.199126992 VMware_cf<br>24 24.197931083 VMware_cf<br>25 25.52933109 VMware_cf<br>26 26.196747696 VMware_cf<br>27 27.19695857 VMware_cf<br>4<br>Frame 1: 60 bytes on wire (48<br>> Ethernet II, Src: VMware_c6:8<br>> Address Resolution Protocol (                                                                                                    | Destination         Prr           0.1         239.255.250         SS           0:ae5:b48b.         ff02::2         IC           1:00:08         Broadcast         AR           1:00:08         Broadcast         AR           1:00:08         Broadcast         AR           1:00:08         Broadcast         AR           1:00:08         Broadcast         AR           0:00:08         Broadcast         AR           0:00:08         Broadcast         AR           0:00:08         Broadcast         AR           0:00:08         Broadcast         AR           0:00:08         Broadcast         AR           0:00:08         Broadcast         AR           0:01:08         00:08         Broadcast           0:08         00:05:05:00:00:00         00:00           0:02:0         00:00         00:00           0:03:0         00:00         00:00                                                                                                    | tocol         Length         Info           DP         218         M-SEARCH         HTTP           BVo6         62         Router         SOlicita           P         60         Who has         192.168           P         60         Who has         192.168           P         60         Who has         192.168           P         60         Who has         192.168           P         60         Who has         192.168           P         60         Who has         192.168           P         60         Who has         192.168           P         60         Who has         192.168           P         60         Who has         192.168           P         60         Who has         192.168           P         60         Who has         192.168           Eff         Ff         ff         60         50         56         60           00         04         00         50         56         60         60         60         60         60         60         60         60         60         60         60         60         60         60                                                                                                    | /1.1<br>Lion<br>6.2? Tell 192<br>6.2? Tell 192<br>6.2? Tell 192<br>6.2? Tell 192<br>6.2? Tell 192<br>6.2? Tell 192<br>9 080 08 06 09 01<br>0 080 08 06 01<br>0 080 08 06 01<br>0 080 09 09 09 09<br>0 09                                                                                                    |
|                                                                 | No. Time Source<br>20 15.931281916 192.168.4<br>21 20.6165144551 fe80:168<br>22 22.523286625 VMware_cf<br>23 23.199126992 VMware_cf<br>24 24.197931083 VMware_cf<br>25 25.52938199 VMware_cf<br>26 26.196747696 VMware_cf<br>27 27.196995857 VMware_c6:<br>↓ Frame 1: 60 bytes on wire (48<br>▶ Ethernet II, Src: VMware_c6:<br>↓ Address Resolution Protocol (                                                                                                    | Destination         Prr           0:1         239.255.255.250         SS           0:ae5:b48b         fr02::2         IC           1:00:08         Broadcast         AR           0:00:08         Broadcast         AR           0:00:08         Broadcast         AR           0:00:08         Broadcast         AR           0:00:08         Broadcast         AR           0:00:08         Broadcast         AR           0:00:08         Broadcast         AR           0:00:08         Broadcast         AR           0:00:08         Broadcast         AR           0:00:08         Broadcast         AR           0:00:08         Broadcast         AR           0:08         00:05:55:c0:00:00         00:00           0:08         00:00         00:00           0:03         00:00         00:00           0:03         00:00         00:00           0:03         00:00         00:00           0:03         00:00         00:00           0:04         00:00         00:00           0:05         00:00         00:00           0:05         00:00         00:00                                                                                                    | tocol         Length         Info           DP         218         M-SEARCH         HTTP           PV6         62         Router         SOlicita           P         60         Who has         192.168           P         60         Who has         192.168           P         60         Who has         192.168           P         60         Who has         192.168           P         60         Who has         192.168           P         60         Who has         192.168           P         60         Who has         192.168           P         60         Who has         192.168           P         60         Who has         192.168           P         60         Who has         192.168           P         60         90         50         56         60           90         90         90         90         90         90         90         90           90         90         90         90         90         90         90         90         90         90         90         90         90         90         90         90                                                                                                    | /1.1<br>1100<br>1100<br>1102<br>1102 |
|                                                                 | No.         Time         Source           20         15.931281916         192.168.4           21         20.610514551         fe80:168           22         22.523286625         VMware_ct           23         23.199126929         VMware_ct           24         24.197931083         VMware_ct           25         25.52938109         VMware_ct           26         26.196747696         VMware_ct           27         27.196905857         VMware_ce0:0           +         Frame 1:         60 bytes on wire (48           > Ethernet II, Src: VMware_c0:0         Address Resolution Protocol (                                                                                                    | Destination         Prr           1         239,255,250         SS           0:ae5:b48b         ff02::2         IC           1:00:08         Broadcast         AR           1:00:08         Broadcast         AR           1:00:08         Broadcast         AR           1:00:08         Broadcast         AR           1:00:08         Broadcast         AR           0:00:08         Broadcast         AR           0:00:08         Broadcast         AR           0:00:08         Broadcast         AR           0:00:08         Broadcast         AR           0:00:08         Broadcast         AR           0:010:08         Broadcast         AR           0:08         (00:50:56:c0:00:06)         0010         08           0:02         000         000         000           0:030         00         00         000           0:030         00         00         000           0:030         00         00         00           0:04         MAX12702         Q24a         00           0:0523         [Capture MESSAGE]         -                                                                                                    | tocol         Length Info           DP         218         M-SEARCH * HTTP           PV6         62         Router Solicita           P         60         Who has 192.168           P         60         Who has 192.168           P         60         Who has 192.168           P         60         Who has 192.168           P         60         Who has 192.168           P         60         Who has 192.168           P         60         Who has 192.168           P         60         Who has 192.168           P         60         Who has 192.168           P         60         Who has 192.168           P         60         Who has 192.168           P         60         Who has 192.168           P         60         Who has 192.168           P         60         Who has 192.168           P         60         90         55         56           P         60         90         60         90         90           P         90         90         90         90         90         90         90           P         90         90 <td< td=""><td>/1.1<br/>tion<br/>6.27 Tell 192<br/>6.27 Tell 192<br/>6.27 Tell 192<br/>6.27 Tell 192<br/>6.27 Tell 192<br/>6.27 Tell 192<br/>6.27 Tell 192<br/>6.27 Tell 192<br/>9 08 08 06 00 01<br/>0 08 08 08 66 01<br/>0 08 09 08 06 11<br/>0 08 09 09 09 09 09<br/>Profile: Default<br/>ANY NYL SEC, WE faulting</td></td<> | /1.1<br>tion<br>6.27 Tell 192<br>6.27 Tell 192<br>6.27 Tell 192<br>6.27 Tell 192<br>6.27 Tell 192<br>6.27 Tell 192<br>6.27 Tell 192<br>6.27 Tell 192<br>9 08 08 06 00 01<br>0 08 08 08 66 01<br>0 08 09 08 06 11<br>0 08 09 09 09 09 09<br>Profile: Default<br>ANY NYL SEC, WE faulting                                                                                                    |

Figure 3. Initiated the Packet Tracing

| Protocol                                          | Percent Packets | Packets | Percent Bytes | Bytes     | Bits/s | End Packets | End Bytes |
|---------------------------------------------------|-----------------|---------|---------------|-----------|--------|-------------|-----------|
| <ul> <li>Internet Protocol Version 4</li> </ul>   | 99.9            | 913949  | 11.3          | 18280616  | 148 k  | 0           | 0         |
| > User Datagram Protocol                          | 0.5             | 4331    | 0.0           | 34648     | 281    | 0           | 0         |
| <ul> <li>Transmission Control Protocol</li> </ul> | 99.4            | 909193  | 79.9          | 129095601 | 1047 k | 907498      | 127834742 |
| VSS-Monitoring ethernet trailer                   | 0.0             | 22      | 0.0           | 44        | 0      | 22          | 44        |
| Secure Sockets Layer                              | 0.2             | 1815    | 1.5           | 2383047   | 19 k   | 1553        | 2080417   |
| Malformed Packet                                  | 0.0             | 30      | 0.0           | 0         | 0      | 30          | 0         |
| <ul> <li>Hypertext Transfer Protocol</li> </ul>   | 0.0             | 13      | 0.0           | 8271      | 67     | 8           | 1387      |
| Line-based text data                              | 0.0             | 1       | 0.0           | 194       | 1      | 1           | 194       |
| JavaScript Object Notation                        | 0.0             | 1       | 0.0           | 1338      | 10     | 1           | 2061      |

## Figure 4. Statistics of Inbound and Outbound Traffic

| ip.dst == 192.168.101.201 |            |                 |                 |          |        |                                               |  |  |  |
|---------------------------|------------|-----------------|-----------------|----------|--------|-----------------------------------------------|--|--|--|
| No. T                     | Time       | Source          | Destination     | Protocol | Length | Info                                          |  |  |  |
| 5 5                       | 52.675320  | 117.168.102.202 | 192.168.101.201 | TPKT     | 165    | Continuation                                  |  |  |  |
| 76                        | 51.155236  | 192.169.102.202 | 192.168.101.201 | H.248    | 178    | [Malformed Packet]                            |  |  |  |
| 10 1                      | 183.454513 | 192.168.102.202 | 192.168.101.201 | H.248    | 162    | [TCP ACKed unseen segment] [Malformed Packet] |  |  |  |
|                           |            |                 |                 |          |        |                                               |  |  |  |

## Figure 5 Blocked TCP Packets

| <u>F</u> ile | <u>E</u> dit | <u>V</u> iew | <u>G</u> o <u>C</u> | apture               | <u>A</u> nalyze | <u>S</u> tatis | tics T | elephon <u>y</u> | <u>W</u> ire | less | <u>T</u> ools | <u>H</u> elp |     |                      |     |
|--------------|--------------|--------------|---------------------|----------------------|-----------------|----------------|--------|------------------|--------------|------|---------------|--------------|-----|----------------------|-----|
|              |              | 6            |                     | 0103<br>0110<br>0111 | 8               | Q              | ۰      | 2 🗢              | <b></b>      | ₹[   |               |              |     | 2                    |     |
| tc           | p.flag       | s.syn ==     | = 1 and             | tcp.flag             | s.ack ==        | 이              |        |                  |              |      |               |              |     | $\times \rightarrow$ | - + |
| No.          | Т            | íme          |                     | Source               |                 |                | Destin | ation            |              | Pro  | otocol        | Length I     | nfo |                      |     |

## **Figure 6. Filter Configurations for TCP Packets**

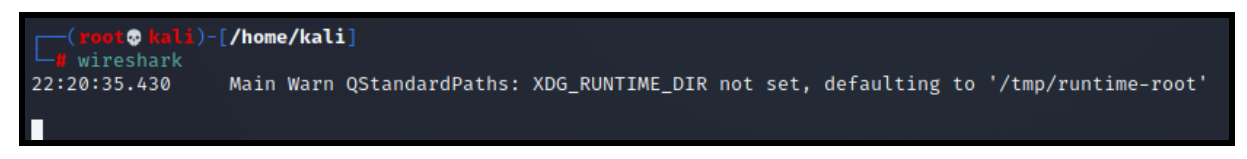

Figure 7 Initiating Wireshark from Kali VM

| Ethernet · 872    | IPv4 · 493 I      | Pv6·2   | TCP UDP   | • 673         |             |               |             |            |          |              |              |
|-------------------|-------------------|---------|-----------|---------------|-------------|---------------|-------------|------------|----------|--------------|--------------|
| Address A         | Address B         | Packets | Bytes     | Packets A → B | Bytes A - B | Packets B - A | Bytes B → A | Rel Start  | Duration | Bits/s A → B | Bits/s B → A |
| 00:00:af:1b:07:fa | 79:e0:29:68:8b:f  | b 1     | 83 bytes  | 1             | 83 bytes    | 0             | 0 bytes     | 290.219477 | 0.0000   |              |              |
| 00:02:29:68:8b:fb | 00:20:af:1b:07:fa | a 1     | 60 bytes  | 1             | 60 bytes    | 0             | 0 bytes     | 213.828319 | 0.0000   |              |              |
| 00:19:29:68:8b:fb | 00:20:af:1b:07:fa | a 1     | 60 bytes  | 1             | 60 bytes    | 0             | 0 bytes     | 171.445527 | 0.0000   |              |              |
| 00:19:af:1b:57:fa | 00:e0:29:68:8b:f  | b 1     | 1.479 KiB | 1             | 1.479 KiB   | 0             | 0 bytes     | 407.708135 | 0.0000   |              |              |
| 00:1e:af:1b:07:fa | 00:e0:29:68:8b:f  | b 1     | 99 bytes  | 1             | 99 bytes    | 0             | 0 bytes     | 228.415937 | 0.0000   |              |              |
| 00:20:16:1b:07:fa | 00:e0:29:68:8b:f  | b 1     | 96 bytes  | 1             | 96 bytes    | 0             | 0 bytes     | 70.932390  | 0.0000   |              |              |
| 00:20:18:1b:07:fa | 00:e0:29:68:8b:f  | b 1     | 1.051 KiB | 1             | 1.051 KiB   | 0             | 0 bytes     | 193.099696 | 0.0000   |              |              |
| 00:20:1b:1b:07:fa | 00:e0:29:68:8b:f  | b 1     | 591 bytes | 1             | 591 bytes   | 0             | 0 bytes     | 436.524190 | 0.0000   |              |              |
| 00:20:21:1b:07:fa | 00:e0:29:68:8b:f  | b 1     | 331 bytes | 1             | 331 bytes   | 0             | 0 bytes     | 421.115753 | 0.0000   |              |              |
| 00:20:25:73:00:fa | 00:64:29:68:8b:f  | b 1     | 77 bytes  | 1             | 77 bytes    | 0             | 0 bytes     | 127.396690 | 0.0000   |              |              |
| 00:20:25:73:aa:aa | 00:e0:29:68:8b:f  | b 1     | 1.479 KiB | 1             | 1.479 KiB   | 0             | 0 bytes     | 314.985829 | 0.0000   |              |              |
| 00:20:27:1b:07:fa | 00:e0:29:68:8b:f  | b 1     | 170 bytes | 1             | 170 bytes   | 0             | 0 bytes     | 149.914196 | 0.0000   |              |              |
| 00:20:2f:1b:07:fa | 00:e0:29:68:8b:f  | b 1     | 336 bytes | 1             | 336 bytes   | 0             | 0 bytes     | 185.290505 | 0.0000   |              |              |
| 00:20:30:13:78:fa | 00:e0:29:68:8b:f  | b 1     | 585 bytes | 1             | 585 bytes   | 0             | 0 bytes     | 461.591410 | 0.0000   |              |              |
| 00:20:39:1b:07:fa | 00:e0:29:68:8b:f  | b 2     | 145 bytes | 1             | 85 bytes    | 1             | 60 bytes    | 25.617151  | 309.8505 | 2 bits/s     | 1 bits/s     |
| 00:20:41:1b:07:fa | 00:e0:29:68:8b:f  | b 1     | 1.053 KiB | 1             | 1.053 KiB   | 0             | 0 bytes     | 397.048335 | 0.0000   |              |              |
| 00:20:46:1b:07:fa | 00:e0:29:68:8b:f  | b 1     | 75 bytes  | 1             | 75 bytes    | 0             | 0 bytes     | 463.361313 | 0.0000   |              |              |
| 00:20:46:1b:1d:fa | 00:e0:29:68:8b:f  | ь 1     | 1.479 KiB | 1             | 1.479 KiB   | 0             | 0 bytes     | 172.013777 | 0.0000   |              |              |
| 00:20:49:1b:07:fa | 00:e0:29:68:8b:f  | b 1     | 71 bytes  | 1             | 71 bytes    | 0             | 0 bytes     | 259.762659 | 0.0000   |              |              |
| 00:20:4b:1b:07:fa | 00:e0:29:68:8b:f  | b 1     | 1.479 KiB | 1             | 1.479 KiB   | 0             | 0 bytes     | 14.517185  | 0.0000   |              |              |
| 00:20:4d:1b:07:fa | 00:e0:29:68:8b:f  | b 1     | 190 bytes | 1             | 190 bytes   | 0             | 0 bytes     | 308.837766 | 0.0000   |              |              |
| 00:20:4f:1b:07:fa | 00:e0:29:68:8b:f  | b 1     | 80 bytes  | 1             | 80 bytes    | 0             | 0 bytes     | 449,692806 | 0.0000   |              |              |
| 00.20.50.16.07.6  | 00.00.20.60.06.6  | b 1     | OA hutor  | 1             | OA hutar    | 0             | O.butor     | 202 020705 | 0.0000   |              |              |

| Conv      | ersation Settings      |     | Ethernet · 872    | IPv4 · 493 IPv    | 6 • 2 1 | CP UDP    | • 673                     |             |               |             |            |          |                          |              |
|-----------|------------------------|-----|-------------------|-------------------|---------|-----------|---------------------------|-------------|---------------|-------------|------------|----------|--------------------------|--------------|
|           | lame resolution        |     | Address A         | Address B         | Packets | Bytes     | Packets $A \rightarrow B$ | Bytes A → B | Packets B → A | Bytes B → A | Rel Start  | Duration | Bits/s $A \rightarrow B$ | Bits/s B → A |
|           | ine resolution         |     | 00:00:af:1b:07:fa | 79:e0:29:68:8b:fb | 1       | 83 bytes  | 1                         | 83 bytes    | 0             | 0 bytes     | 290.219477 | 0.0000   |                          |              |
|           | bsolute start time     |     | 00:02:29:68:8b:fb | 00:20:af:1b:07:fa | 1       | 60 bytes  | 1                         | 60 bytes    | 0             | 0 bytes     | 213.828319 | 0.0000   |                          |              |
| Du        | imit to display filter |     | 00:19:29:68:8b:fb | 00:20:af:1b:07:fa | 1       | 60 bytes  | 1                         | 60 bytes    | 0             | 0 bytes     | 171,445527 | 0.0000   |                          |              |
|           |                        |     | 00:19:af:1b:57:fa | 00:e0:29:68:8b:fb | 1       | 1.479 KiB | 1                         | 1.479 KiB   | 0             | 0 bytes     | 407.708135 | 0.0000   |                          |              |
|           |                        |     | 00:1e:af:1b:07:fa | 00:e0:29:68:8b:fb | 1       | 99 bytes  | 1                         | 99 bytes    | 0             | 0 bytes     | 228.415937 | 0.0000   |                          |              |
|           |                        |     | 00:20:16:1b:07:fa | 00:e0:29:68:8b:fb | 1       | 96 bytes  | 1                         | 96 bytes    | 0             | 0 bytes     | 70.932390  | 0.0000   |                          |              |
|           | Сору                   | •   | 00:20:18:1b:07:fa | 00:e0:29:68:8b:fb | 1       | 1.051 KiB | 1                         | 1.051 KiB   | 0             | 0 bytes     | 193.099696 | 0.0000   |                          |              |
|           |                        |     | 00:20:1b:1b:07:fa | 00:e0:29:68:8b:fb | 1       | 591 bytes | 1                         | 591 bytes   | 0             | 0 bytes     | 436.524190 | 0.0000   |                          |              |
| 1         | Follow Stream          |     | 00:20:21:1b:07:fa | 00:e0:29:68:8b:fb | 1       | 331 bytes | 1                         | 331 bytes   | 0             | 0 bytes     | 421.115753 | 0.0000   |                          |              |
|           | Granh                  |     | 00:20:25:73:00:fa | 00:64:29:68:8b:fb | 1       | 77 bytes  | 1                         | 77 bytes    | 0             | 0 bytes     | 127.396690 | 0.0000   |                          |              |
| _         | or oprimi              |     | 00:20:25:73:aa:aa | 00:e0:29:68:8b:fb | 1       | 1.479 KiB | 1                         | 1.479 KiB   | 0             | 0 bytes     | 314.985829 | 0.0000   |                          |              |
| -         |                        | 121 | 00:20:27:1b:07:fa | 00:e0:29:68:8b:fb | 1       | 170 bytes | 1                         | 170 bytes   | 0             | 0 bytes     | 149.914196 | 0.0000   |                          |              |
| 1000      | Protocol               | ^   | 00:20:2f:1b:07:fa | 00:e0:29:68:8b:fb | 1       | 336 bytes | 1                         | 336 bytes   | 0             | 0 bytes     | 185.290505 | 0.0000   |                          |              |
|           | Bluetooth              |     | 00:20:30:13:78:fa | 00:e0:29:68:8b:fb | 1       | 585 bytes | 1                         | 585 bytes   | 0             | 0 bytes     | 461.591410 | 0.0000   |                          |              |
|           | DCCP                   |     | 00:20:39:1b:07:fa | 00:e0:29:68:8b:fb | 2       | 145 bytes | 1                         | 85 bytes    | 1             | 60 bytes    | 25.617151  | 309.8505 | 2 bits/s                 | 1 bits/s     |
| $\square$ | Ethernet               |     | 00:20:41:1b:07:fa | 00:e0:29:68:8b:fb | 1       | 1.053 KiB | 1                         | 1.053 KiB   | 0             | 0 bytes     | 397.048335 | 0.0000   |                          |              |
|           | FC                     |     | 00:20:46:1b:07:fa | 00:e0:29:68:8b:fb | 1       | 75 bytes  | 1                         | 75 bytes    | 0             | 0 bytes     | 463.361313 | 0.0000   |                          |              |
|           | FDDI                   |     | 00:20:46:1b:1d:fa | 00:e0:29:68:8b:fb | 1       | 1.479 KiB | 1                         | 1.479 KiB   | 0             | 0 bytes     | 172.013777 | 0.0000   |                          |              |
|           | IEEE 802.11            |     | 00:20:49:1b:07:fa | 00:e0:29:68:8b:fb | 1       | 71 bytes  | 1                         | 71 bytes    | 0             | 0 bytes     | 259.762659 | 0.0000   |                          |              |

Figure 8. SYN flooding packets Transferred.

| No. | Time          | Source          | Destination     | Protocol | Length Info                                                                |
|-----|---------------|-----------------|-----------------|----------|----------------------------------------------------------------------------|
|     | 1 0.000000    | 192.168.102.202 | 192.168.73.201  | H.248    | 154 T 49 { C 0 { NotifyReq { ffffffffffffff } } } }                        |
|     | 2 52.135846   | 192.168.102.202 | 192.168.97.201  | H.248    | 203                                                                        |
|     | 3 52,138505   | 192.168.101.201 | 192.168.102.202 | H.248    | 136 T 2 { C 0 { SvcChgReply { ffffffffffffffffffffffffffff Error=502 } } } |
|     | 4 52.662713   | 192.168.101.201 | 192.168.102.202 | IPv4     | 123 Fragmented IP protocol (proto=TCP 6, off=2008, ID=e988)                |
|     | 5 52.675320   | 117.168.102.202 | 192.168.101.201 | TPKT     | 165 Continuation                                                           |
|     | 6 52.676285   | 192.168.101.201 | 192.168.102.202 | H.248    | 172 T 3 { C 0 { ModReq { fffffff6effffff } } } }                           |
|     | 7 61.155236   | 192.169.102.202 | 192.168.101.201 | H.248    | 178 [Malformed Packet]                                                     |
|     | 8 170.079059  | 192.168.76.201  | 192.168.102.202 | H.248    | 498 [Malformed Packet]                                                     |
|     | 9 170.123483  | 192.168.101.201 | 192.168.37.115  | H.248    | 505 T e { C 2 { ModReq { 0000000000793f } } } }                            |
|     | 10 183.454513 | 192.168.102.202 | 192.168.101.201 | H.248    | 162 [TCP ACKed unseen segment] [Malformed Packet]                          |

| 3 52.138505<br>4 52.662713<br>6 52.676285 | 5 192 168 101 201 |                 |       |                                                                   |
|-------------------------------------------|-------------------|-----------------|-------|-------------------------------------------------------------------|
| 4 52.662713                               | 172.100.101.201   | 192.168.102.202 | H.248 | 136 T 2 { C 0 { SvcChgReply { fffffffffffffffffffffffffffffffffff |
| 6 52.676285                               | 3 192.168.101.201 | 192.168.102.202 | IPv4  | 123 Fragmented IP protocol (proto=TCP 6, off=2008, ID=e988)       |
|                                           | 5 192.168.101.201 | 192.168.102.202 | H.248 | 172 T 3 { C 0 { ModReq { fffffff6effffff } } } }                  |
| 8 170.079059                              | 59 192.168.76.201 | 192.168.102.202 | H.248 | 498 [Malformed Packet]                                            |

Figure 9. Samples of malicious packets detected.

## ii. Kali Linux

## Version: Kali-Linux-2022.4-vmware-amd64.

Kali is a popular OS distribution from Linux, which allows us to conduct Pentesting, ethical hacking, digital forensics and much more. Kali Linux is employed as the attacking virtual machine in this project and it is used to flood the targeted VM to multiple TCP requests in a limited time period. To launch the attack and to generate a huge volume of data traffic or requests to the target VM, the 'Hping3' command is being used. The **'hping3 -S -p <port> -- flood <target\_ip>**' command sends a flood of TCP SYN packets to the target IP and port, simulating a Denial of Service (DoS) attack. The screen snips of the configurations done in Kali Linux are as shown below.

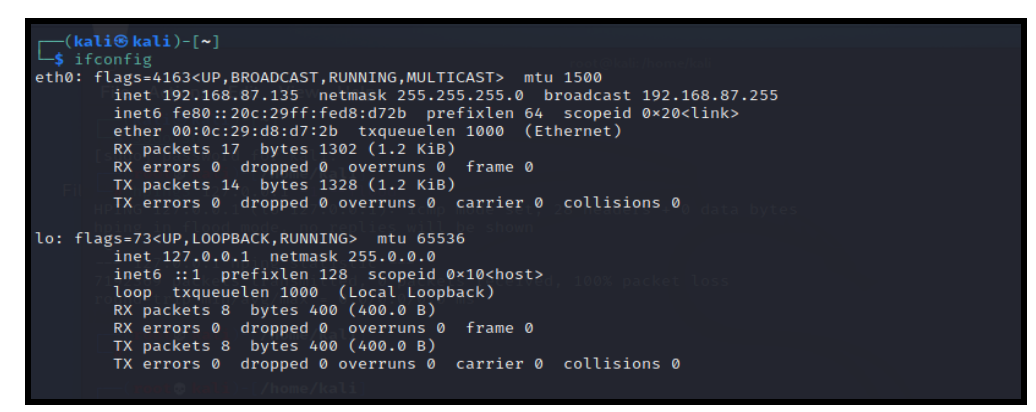

Figure 10. Kali VM IP configurations

| <pre>[root@ kali)-[/home/kali]</pre>                            |  |  |  |  |
|-----------------------------------------------------------------|--|--|--|--|
| <b>u</b> ping 192.168.87.136                                    |  |  |  |  |
| PING 192.168.87.136 (192.168.87.136) 56(84) bytes of data.      |  |  |  |  |
| 64 bytes from 192.168.87.136: icmp_seq=1 ttl=64 time=0.685 ms   |  |  |  |  |
| 64 bytes from 192.168.87.136: icmp_seq=2 ttl=64 time=0.362 ms   |  |  |  |  |
| 64 bytes from 192.168.87.136: icmp_seq=3 ttl=64 time=1.18 ms    |  |  |  |  |
| 64 bytes from 192.168.87.136: icmp_seq=4 ttl=64 time=1.48 ms    |  |  |  |  |
| ∧ <sub>C</sub> from 127.0.0.1: icmp_seq=45 ttl=64 time=0.035 ms |  |  |  |  |
| 192.168.87.136 ping statistics                                  |  |  |  |  |
| 4 packets transmitted, 4 received, 0% packet loss, time 3020ms  |  |  |  |  |
| rtt min/avg/max/mdev = 0.362/0.925/1.478/0.431 ms               |  |  |  |  |

Figure 11 Kali VM ping to Victim (Ubuntu VM)

## iii. Ubuntu

### Version: kali-linux-2023.1-VirtualBox-amd64

Ubuntu is also a popular Linux distribution that is being used in most servers, because of its user-friendly GUI and security offered by the Linux platform. Ubuntu is picked because of most the servers running in the cloud are using Ubuntu OS and using the same OS in the simulation will make the lab setup more connected to the real-world infrastructure. Thereby evaluation of the proposed methodology can be more impactful.

The configurations made in the Ubuntu VM are depicted by the following screen snips.

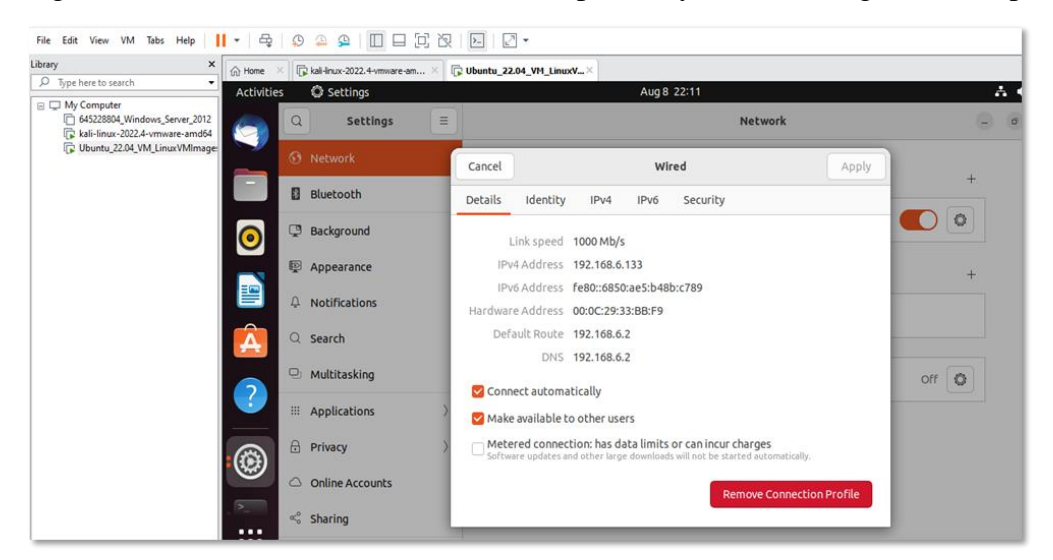

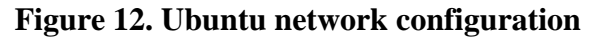

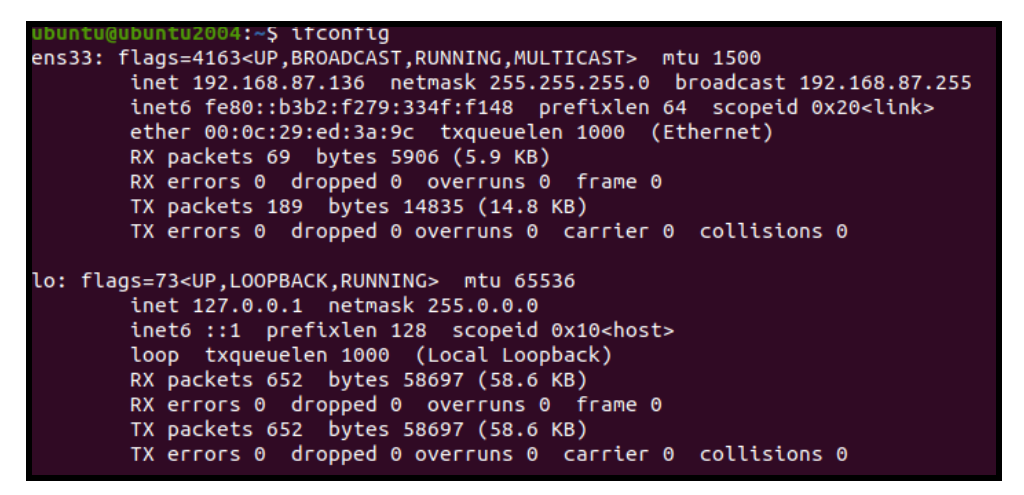

Figure 13. Ubuntu VM IP configuration

## iv. VMware

#### Version: VMware-workstation-17.0.0-20800274

VMware is the virtualisation software tool used for hosting the attacking Kali VM and the victim Ubuntu VM. It allows running multiple VMs on the same local system seamlessly and offers more customisable settings to be done at any of the installed VM packages. The above-stated are the main reasons for selecting VMware as the virtualisation tool. The screen snip of the same is as shown below.

| File Edit View VM Tabs Help                                                                                                    | 🕨 🕂 🖵 🛄 🕰 🔍 🔍 🔍                                                                                                    | 2   Þ   🖉 🕶                                                                                                    |  |  |  |  |
|----------------------------------------------------------------------------------------------------|----------------------------------------------------------------------------------------------------|----------------------------------------------------------------------------------------------------|--|--|--|--|
| Library X                                                                                                    | Home × Rikali-linux-2022.4-vmware-am ×                                                                                                    | i Ubuntu_22.04_VH_LinuxY×                                                                                                    |  |  |  |  |
| Hype here to search                                                                                                    | Ubuntu_22.04_VM_LinuxVMImages.COM                                                                                                    |                                                                                                    |  |  |  |  |
| Conjunt     Conjunt     C | Prevent this virtual machine     CEdit virtual machine settings      Devices     Edit virtual machine settings      Devices     Devices     Devic |                                                                                                    |  |  |  |  |
|                                                                                                    |                                                                                                    | V Virtual Machine Defails     State: Suspended     Configuration Rec: CUlversUserRoaded     Configuration Rec: CUlversUserRoaded     Kontainer Roaded      Virtual machine     Primary IP address: Network information is not available |  |  |  |  |

Figure 14. VMware home screen with both Kali and Ubuntu VMs installed.

## 4 Dataset & System Load

The dataset used in the project is the primary data that has been obtained as a result of the implementation. The primary data used in the project is the IP packets found as the attacking packet and those were not the attacking packets out of the whole packets sent. The system utilisation during the event of a DDoS attack can be found by analysing the resource utilisation graph of the local system. The system will be working under stress conditions when a DDoS or DoS attack hits and due to the enormous system utilisation, the whole system gets collapsed. The image of the same is attached below.

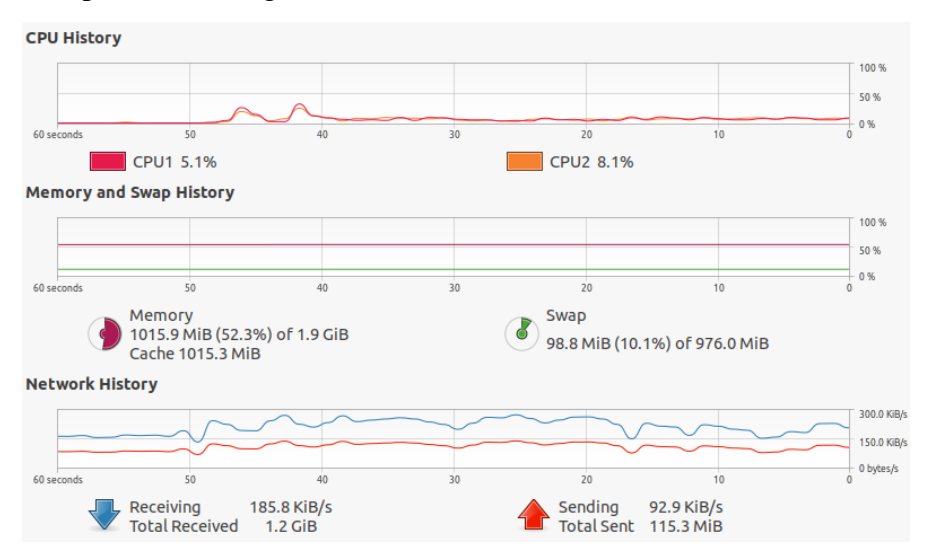

Figure 15. System Utilisation

| Packet<br>Number | Source IP      | Destination IP | Protocol | Length | Description            |
|------------------|----------------|----------------|----------|--------|------------------------|
| 1                | 192.168.87.135 | 192.168.87.136 | ТСР      | 120    | SYN packet<br>(Attack) |
| 2                | 192.168.87.135 | 192.168.87.136 | ТСР      | 120    | SYN packet<br>(Attack) |
|                  |                |                |          |        |                        |
| 1123             | 192.168.87.135 | 192.168.87.136 | ТСР      | 1500   | Normal Data<br>Packet  |
| 1124             | 192.168.87.135 | 192.168.87.136 | ТСР      | 1500   | Normal Data<br>Packet  |
|                  |                |                |          |        |                        |
| 15000            | 192.168.87.135 | 192.168.87.136 | ТСР      | 120    | SYN packet<br>(Attack) |

Table 1 Packets identified to be successful in DDoS attack

## 5 Mitigation.

The proposed mitigation technique using the iptables are shown below. Below are the detailed screenshots of the configurations made in the Ubuntu VM for making the entries in the iptable.

```
ubuntu@ubuntu2004:-$ iptables -N thyl-syn-flood
Fatal: can't open lock file /run/xtables.lock: Permission denied
ubuntu@ubuntu2004:-$ sudo iptables -N thyl-syn-flood
ubuntu@ubuntu2004:-$ sudo iptables -A INPUT -p tcp --syn -j thyl-syn-flood
ubuntu@ubuntu2004:-$ sudo iptables thyl-syn-flood -m limit --limit 2/s --limit-t
urst 6 -m
Bad argument `thyl-syn-flood'
Try `iptables -h' or 'iptables --help' for more information.
ubuntu@ubuntu2004:-$ sudo iptables -A thyl-syn-flood -m limit --limit 2/s --limit
t-burst 6 -m
iptables v1.8.4 (legacy): option "-m" requires an argument
Try `iptables -h' or 'iptables --help' for more information.
ubuntu@ubuntu2004:-$ sudo iptables -A thyl-syn-flood -m limit --limit 2/s --limi
t-burst 6
ubuntu@ubuntu2004:-$ sudo iptables -A thyl-syn-flood -m limit --limit 2/s --limi
t-burst 6
ubuntu@ubuntu2004:-$ sudo iptables -A thyl-syn-flood -m limit --limit 2/s --limi
t-burst 6
```

Figure 16 Mitigating DDoS attack using iptables.

| Chain OUT  | PUT (policy ACCEPT)                                  | destination                                  |
|------------|------------------------------------------------------|----------------------------------------------|
| root@ubun  | tu2004:/home/ubuntu/Downloads#                       | iptables -A INPUT -s 127.0.0.1 -p 80 -j DROP |
| root@ubunt | tu2004:/home/ubuntu/Downloads#<br>JT (policy ACCEPT) | lptables -L                                  |
| target     | prot opt source                                      | destination                                  |
| ^[[A^[[BD  | ROP 80 127.0.0.1                                     | anywhere                                     |
| DROP       | 80 127.0.0.1                                         | anywhere                                     |
| DROP       | 80 127.0.0.1                                         | anywhere                                     |
| Chain FORM | WARD (policy ACCEPT)                                 |                                              |
| target     | prot opt source                                      | destination                                  |
| Chain OUT  | PUT (policy ACCEPT)                                  |                                              |
| target     | prot opt source                                      | destination                                  |

Figure 17 Configuring the iptable

| nmap/initial 10.10.10.122                  |
|--------------------------------------------|
| Nmap scan report for 10.10.10.122          |
| Host is up (0.077s latency).               |
| Not shown: 998 filtered ports              |
| PORT STATE SERVICE                         |
| 22/tcp open ssh                            |
| 80/tcp open http                           |
|                                            |
| Read data files from: /usr/bin//share/nmap |

Figure 18 Initializing Nmap for RSA Token isolation.

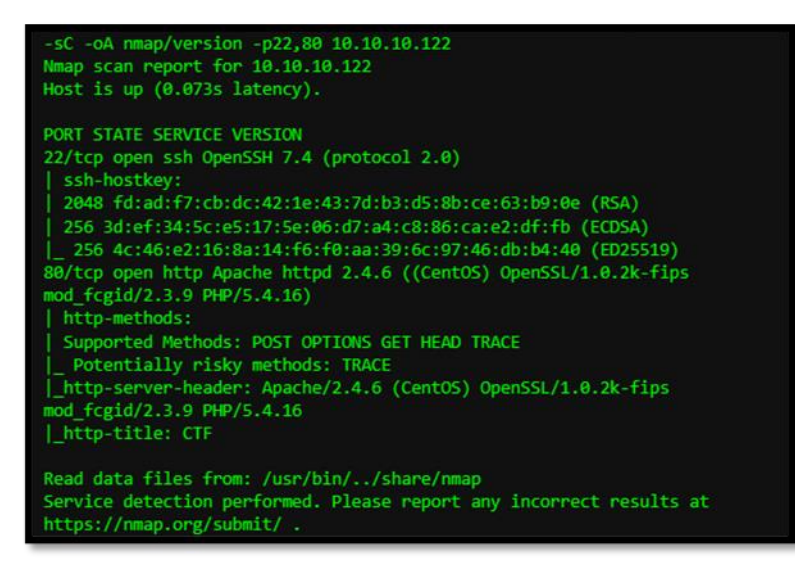

Figure 19 Involving the Nsa script for Rsa Token isolation.

The above figure represents the overall RSA token isolation process. By applying the NSA script, the isolation of the RSA Token is completed.

## **6** Evaluation

The project evaluation can be done by the formulation of a confusion matrix and the same can be executed in the Jupiter notebook to get the precision, accuracy, misclassification rate and prevalence. Jupiter notebook has been used for the calculation of the same and below are the code snippets and the related outputs.

Below shown is the confusion matrix tabulated for evaluating the accuracy and precision of the DDoS attack mitigation solution. The table consists of the data like true negative, false positive, false negative and true positive. In this case of the project, the vectors are the IP packets detected as the cause of the DDoS attack and those were not. Fifteen thousand IP packets were used in the simulation and the confusion matrix was made out of the observed data. The details of the attacking packets are mentioned in the main report in a tabular format.

Below is the confusion matrix of the dataset.

| n = 15000                   | Packets failed to Attack | Packets succeeded in Attack |       |
|-----------------------------|--------------------------|-----------------------------|-------|
| Packets failed to Attack    | TN =2202                 | FP =1798                    | 4000  |
| Packets succeeded in Attack | FN =478                  | TP =10522                   | 11000 |
|                             | 2680                     | 12320                       |       |

## **Table 1 Confusion Matrix**

The flowing are the codes executed in the Jupiter notebook, for generating the confusion matrix so as to evaluate the accuracy and precision of the proposed solution. The code snippets along with the obtained output are attached as follows.

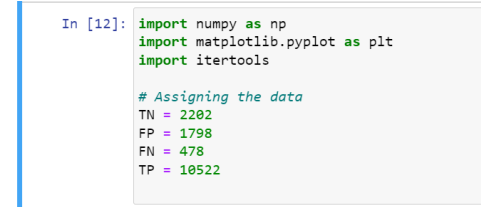

## **Figure 20 Importing Libraries**

*Numpy* is the mathematical library used in Python (Jupiter Notebook) for scientific calculations. *Matplotlib.pyplot* is the Python library that is used for making the different types of plots that are required in the evaluation of the project. Here this library is used for generating the confusion matrix and to derive the conclusion from it.

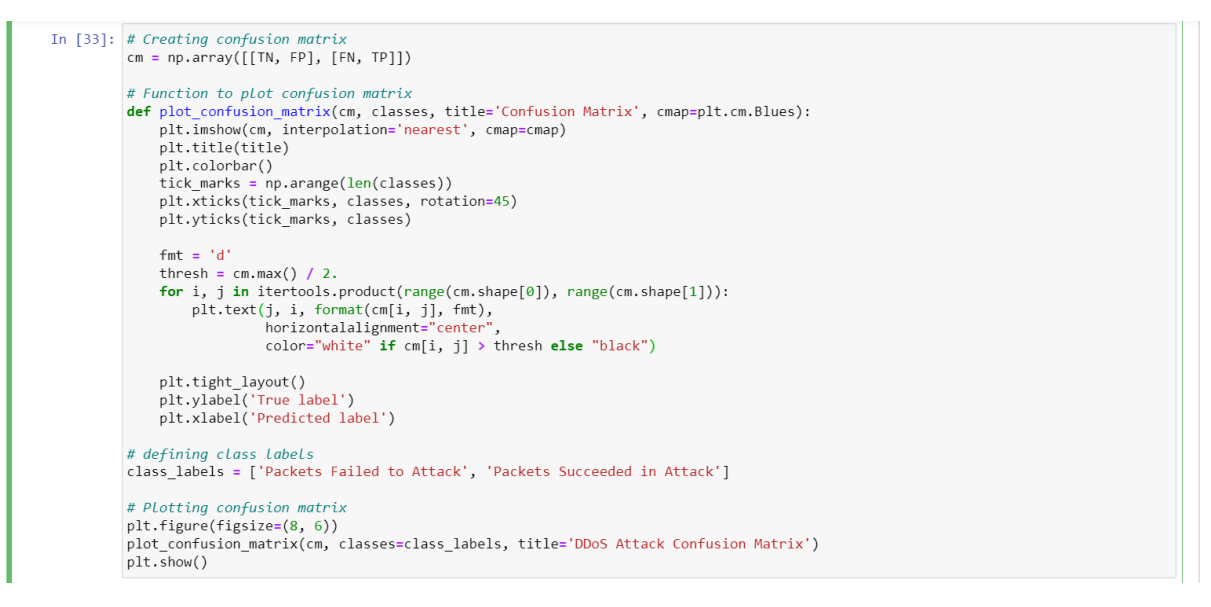

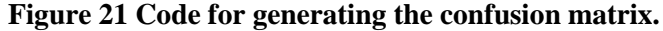

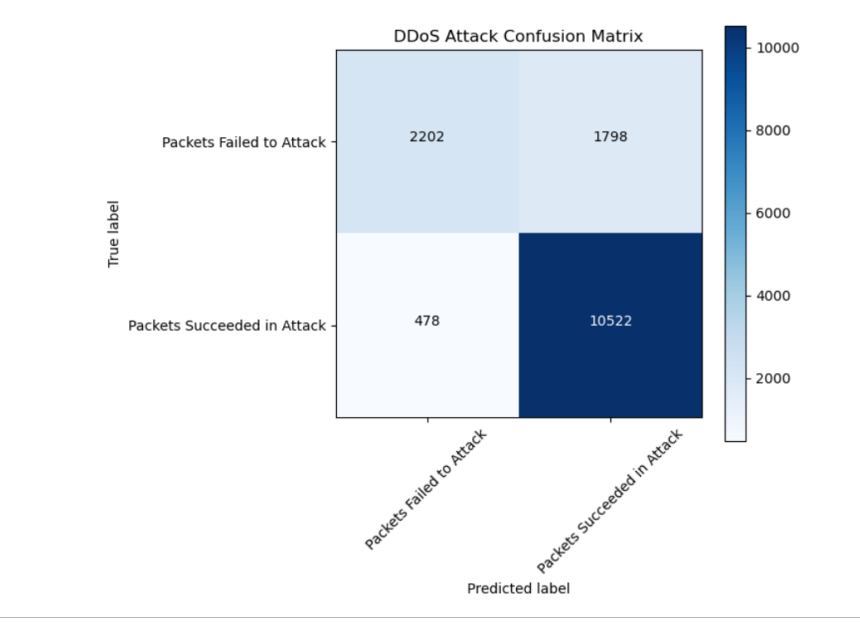

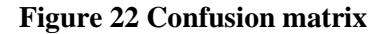

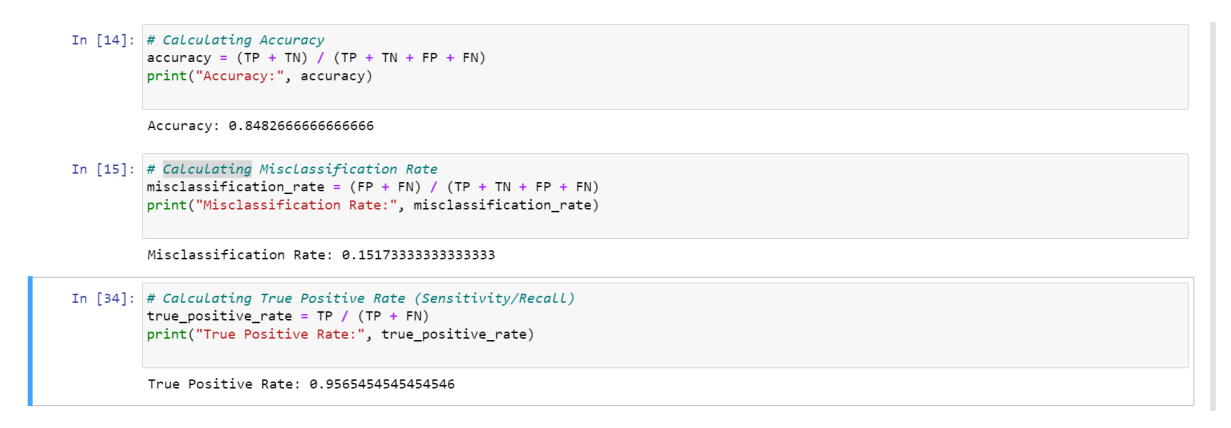

### Figure 23 Codes for generating the Accuracy, Misclassification Rate and True positive Rate

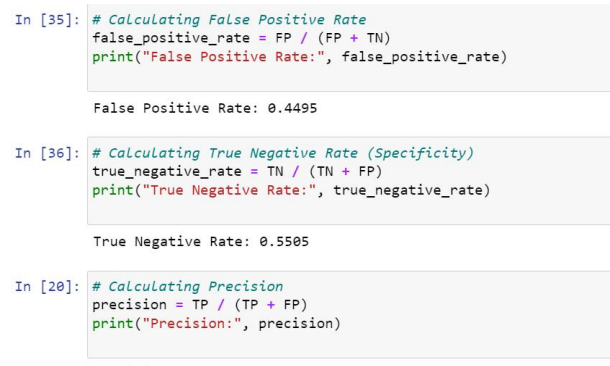

Precision: 0.8540584415584416

Figure 24 Codes for generating the False positive Rate, True Negative Rate and Precision

```
In [21]: # Calculating Prevalence
prevalence = (TP + FN) / (TP + TN + FP + FN)
print("Prevalence:", prevalence)
```

Prevalence: 0.733333333333333333

#### Figure 25 Codes for generating the Prevalence.